## Supprimer des photos/vidéos

Avant de supprimer quoi que ce soit, assurez-vous d'avoir sauvegardé les photos et vidéos que vous souhaitez conserver (voir article précédent).

Pour supprimer la photo/ que vous visionnez, vous n'avez qu'à cliquer sur la petite poubelle W au bas.

Pour les appareils (iPhone ou iPad) qui ont une version logicielle supérieure à iOs13 :

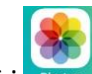

- Cliquez sur icône photos : Photos
  Au bas, le choix Photos affichera toutes vos photos/vidéos. Vous pourrez choisir de les afficher par jour, mois, année ou toutes les afficher.
- Si vous allez au choix **Albums**, vous aurez d'autres choix de sélection pour l'affichage. Si vous faites le choix **Récent**, vous aurez presque toutes les photos/vidéos.
- Je choisis d'aller sur Photos, toutes les photos :
  - Au haut, touchez le mot Sélectionner
  - Effleurez latéralement (gauche à droite ou droite à gauche, puis verticalement (de haut en bas ou de bas en haut sans relever le doigt. Relevez le doigt. Toutes les photos ainsi effleurées auront un petit crochet bleu. Vous pouvez dérouler pour choisir d'autres photos en effleurant vers le bas ou vers le haut. Une fois les photos en vue, effleurezrelevez pour une photo ou effleurez latéralement pour plusieurs autres photos. (Naturellement, vous pouvez y aller en plusieurs séquences. Pas nécessaire de tous sélectionner en même temps).

  - Elles ne seront pas supprimées définitivement, mais placées dans la corbeille. Vous pourriez, selon votre volonté, les ramener ou les supprimer définitivement (ce que nous voulons.)

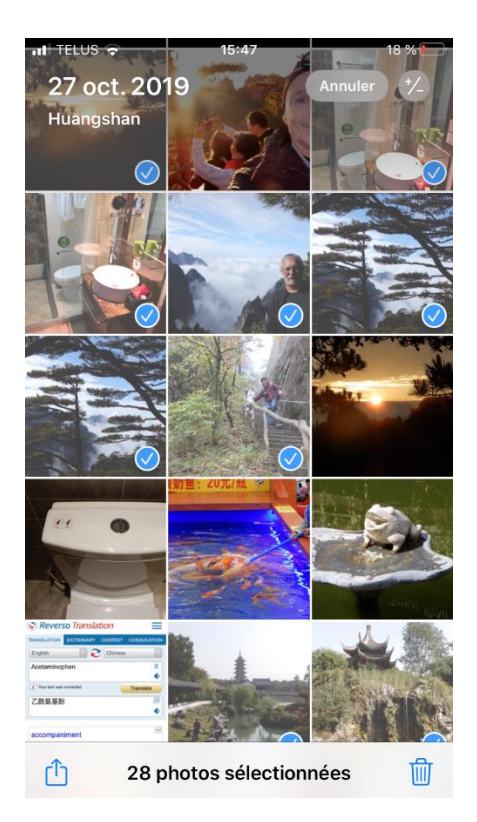

Pour les appareils (iPhone ou iPad) qui ont une version logicielle inférieure à iOs13 :

- Cliquez sur icône photos :
- Au bas, le choix **Photos** affichera toutes vos photos/vidéos. Ils seront automatiquement affichés par date.
- Si vous allez au choix **Albums**, vous aurez d'autres choix de sélection pour l'affichage. Si vous faites le choix **Pellicules**, vous aurez presque toutes les photos/vidéos.
- Je choisis d'aller sur Pellicules :
  - Au haut, touchez le mot Choisir (sur iOs 10) ou Sélectionner (iOs 12;
  - Effleurez latéralement (gauche à droite ou droite à gauche, puis verticalement (de haut en bas ou de bas en haut sans relever le doigt. Relevez le doigt. Toutes les photos ainsi effleurées auront un petit crochet bleu. Vous pouvez dérouler pour choisir d'autres photos en effleurant vers le bas ou vers le haut. Une fois les nouvelles photos en vue, effleurez-relevez pour une photo ou effleurez latéralement pour plusieurs autres photos. (Naturellement, vous pouvez y aller en plusieurs séquences. Pas nécessaire de tout sélectionner en même temps).
  - $\circ$  Au haut, vous aurez le nombre de photos sélectionnées. Touchez la corbeille  $\overset{[]}{\amalg}$  et les photos partiront.
  - Elles ne seront pas supprimées définitivement, mais placées dans la corbeille. Vous pourriez, selon votre volonté, les ramener ou les supprimer définitivement (ce que nous voulons.)

## Récupérer des photos:

- Oups! Vous avez supprimé accidentellement une ou des photos/vidéos?
  - Ouvrez l'application Photos et accédez à l'onglet Albums.
  - Déroulez le menu jusqu'au bas et touchez W Supprimer ou Supprimer récemment (iOs10).
  - Touchez le mot Sélectionner ou Choisir (iOs10).
  - Sélectionnez les photos à récupérer.
  - Touchez **Récupérer**. Et voilà! Vos photos sont de retour dans l'album.

## Supprimer **définitivement** des photos:

- Vos photos sont maintenant dans la corbeille, mais encore dans votre appareil. Pour les supprimer définitivement :
  - Ouvrez l'application Photos et accédez à l'onglet Albums.
  - Déroulez le menu jusqu'au bas et touchez W Supprimer ou Supprimer récemment (iOs10).
  - Touchez le mot Sélectionner ou Choisir (iOs10).
  - Touchez **Tout supprimer** pour que tout soit supprimé **définitivement**.